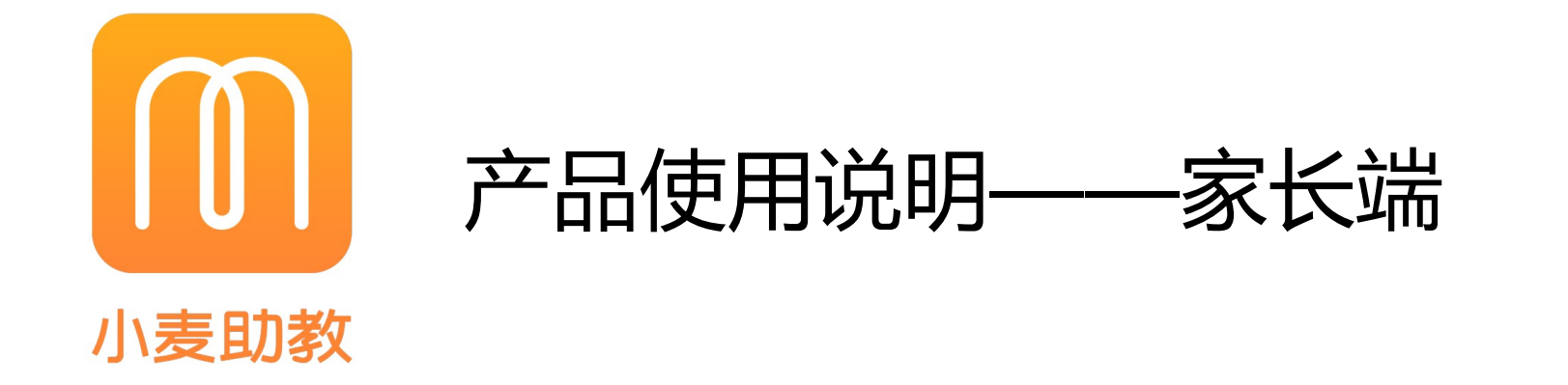

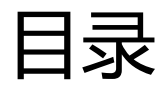

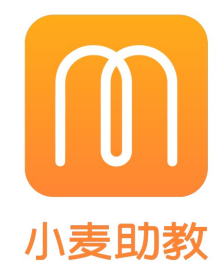

P3 绑定微信服务号

P4 切换校区

P5 点名记录

P6 课后作业

P7 师生互评

P8 课程相关

P9 机构通知

# 绑定微信服务号

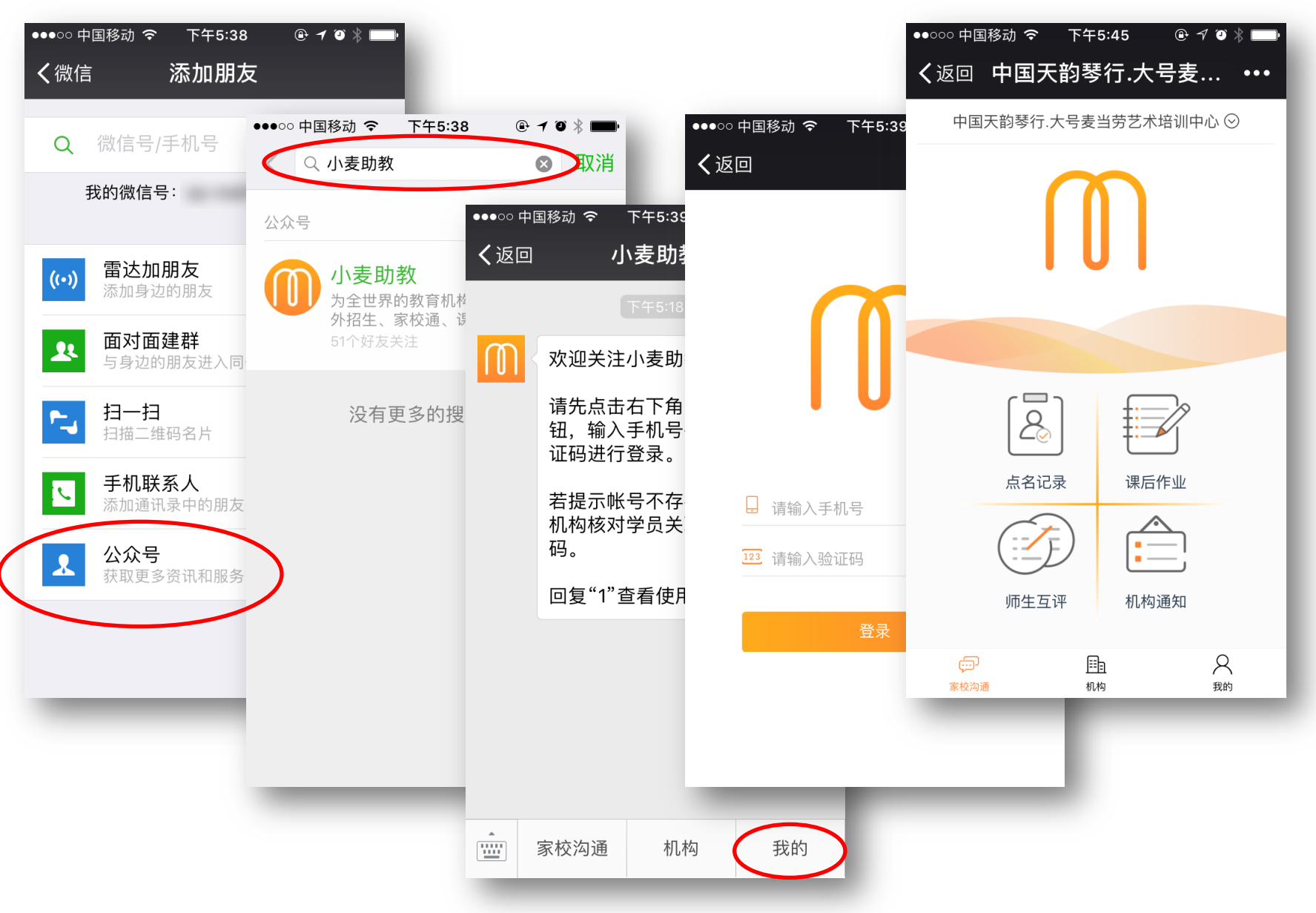

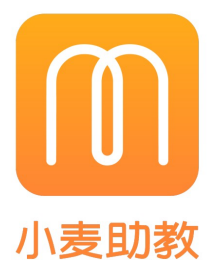

操作流程:

1.在微信公众号中搜索关注**机构微** 信服务号(机构有开通)或者小麦 助教(机构未开通) 2.输入手机号和验证码,登录账号 (在机构中预留的主要号码)

切换校区

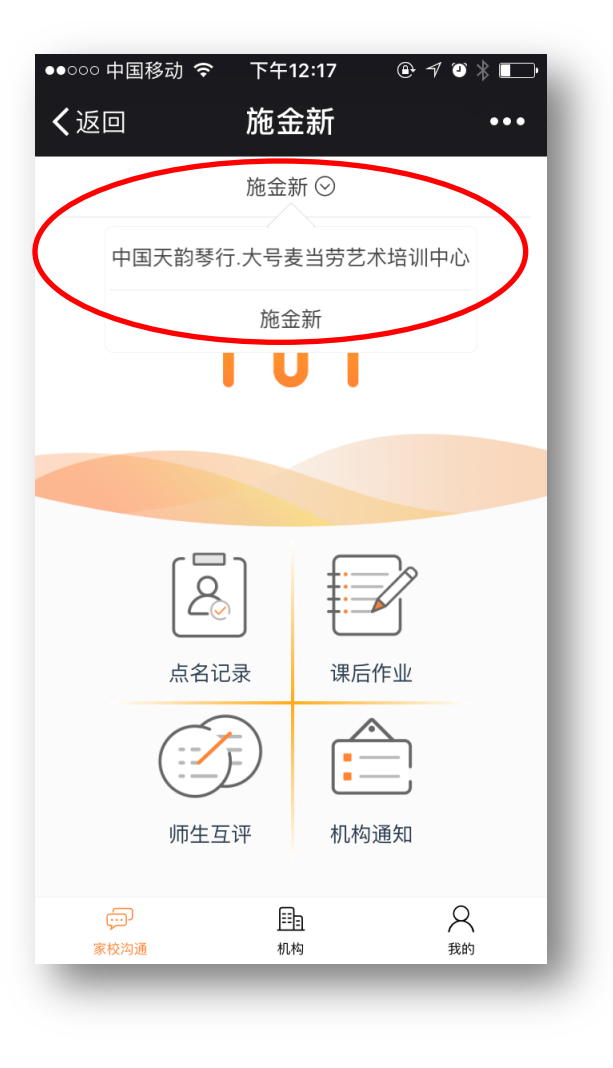

| ●●000 中国移     | 动 🗢 下午1 | 2:17 🕒 🕆          | ◙ ∦   • |
|---------------|---------|-------------------|---------|
| く返回           | 施金      | 新                 | •••     |
| 我的信息          |         | ن <sup>ل</sup>    | 退出登录    |
| 姓名 Steve      | en      |                   | Ľ       |
| 手机号           |         | 13819             | 9117902 |
| 在读机构          |         |                   |         |
| 小施            | 中国天韵琴征  | <b>亍.大号麦当劳艺</b> z | 的培训中    |
| <u>عرب ر،</u> | 心       |                   |         |
| 小新            | 施金新     | >                 |         |
|               |         |                   |         |
|               |         |                   |         |
|               |         |                   |         |
|               |         |                   |         |
|               |         |                   |         |
| ÷             | Ē       | Ē.                | 2       |
| 家校沟通          | 机构      | <br>勾             | 我的      |

## 操作流程:

报读多个机构校区,在上方切 换选择

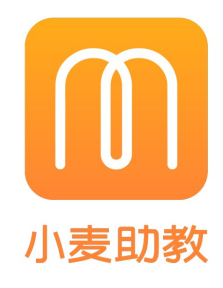

点名记录

| ●●○○○ 中国移动 🗢                                                              | 上午10:34                                             | @ ┦ ◑ ∦ ਾ        |  |
|---------------------------------------------------------------------------|-----------------------------------------------------|------------------|--|
| く微信                                                                       | 小麦助教                                                | 1                |  |
|                                                                           | 上午9:48                                              |                  |  |
| <b>课时消耗提</b><br>7月3日                                                      | 四星                                                  | - 1              |  |
| 班级 [英语阅<br>老师 [周老师]<br>学生姓名: 老<br>上课时间: 20<br>消耗课时: 1.<br>剩余课时: 9.<br>施金新 | 读进阶班] 已点<br>]<br>ś施<br>017-07-03 09<br>00(到课)<br>00 | 点名,点名<br>9:47:42 |  |
| 详情                                                                        |                                                     | >                |  |
|                                                                           |                                                     |                  |  |
| <b>课时消耗提醒</b><br>7月3日                                                     |                                                     |                  |  |
| 班级 [英语阅                                                                   | 读讲阶班1 已。                                            | 点名. 点名           |  |
| 家校沟通                                                                      | 机构                                                  | 我的               |  |

## 入口一--系统发送:

老师点名,微信服务号随即收到 消息通知

| ••••○ 中国移动 令<br><b>〈</b> 返回 关闭 | <sup>上午10:42</sup> ⊛<br>施金新 | √ ∅ ∦ ∎_•<br>••• |  |  |
|--------------------------------|-----------------------------|------------------|--|--|
|                                | 施金新 🛇                       |                  |  |  |
|                                |                             |                  |  |  |
|                                |                             |                  |  |  |
| 点名记                            | ] 课后作业                      |                  |  |  |
| 师生互                            | 评 机构通知                      |                  |  |  |
| テレー家校沟通                        | <u>計画</u><br>机构             | Q<br>我的          |  |  |

## 入口二--操作流程: 进入**家校沟通**,点击**点名记录**, 查看所有的记录

| ●●●●○中国电信 ∠                               | IG 11:35            |                       |
|-------------------------------------------|---------------------|-----------------------|
| く返回                                       | 点名记录                | •••                   |
| 点名通知                                      |                     | 到课                    |
| will <b>同学</b><br><b>小小班</b><br>授课时间: 201 | 7.06.20 10:00-11:00 | 授课 1课时                |
| 吕开娟 老师                                    | 2017.06.21 14:20    | 点名 <mark>去评价</mark> > |
| 点名通知                                      |                     | 到课                    |
| will <b>同学</b><br>AAAA_will<br>授课 0课时     |                     |                       |
| 林清豹 老师                                    | 2017.06.01 19:11    | 点名 去评价 >              |
| 点名通知                                      |                     | 到课                    |
| will <b>同学</b><br>AAAA_will<br>授课 0课时     |                     |                       |
| 蔡适 老师                                     | 2017.06.01 14:26    | 点名 <mark>去评价</mark> > |
| 点名通知                                      |                     | 到课                    |

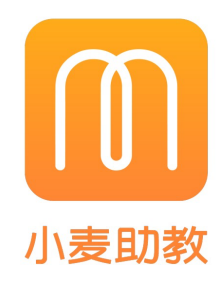

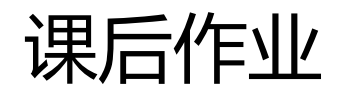

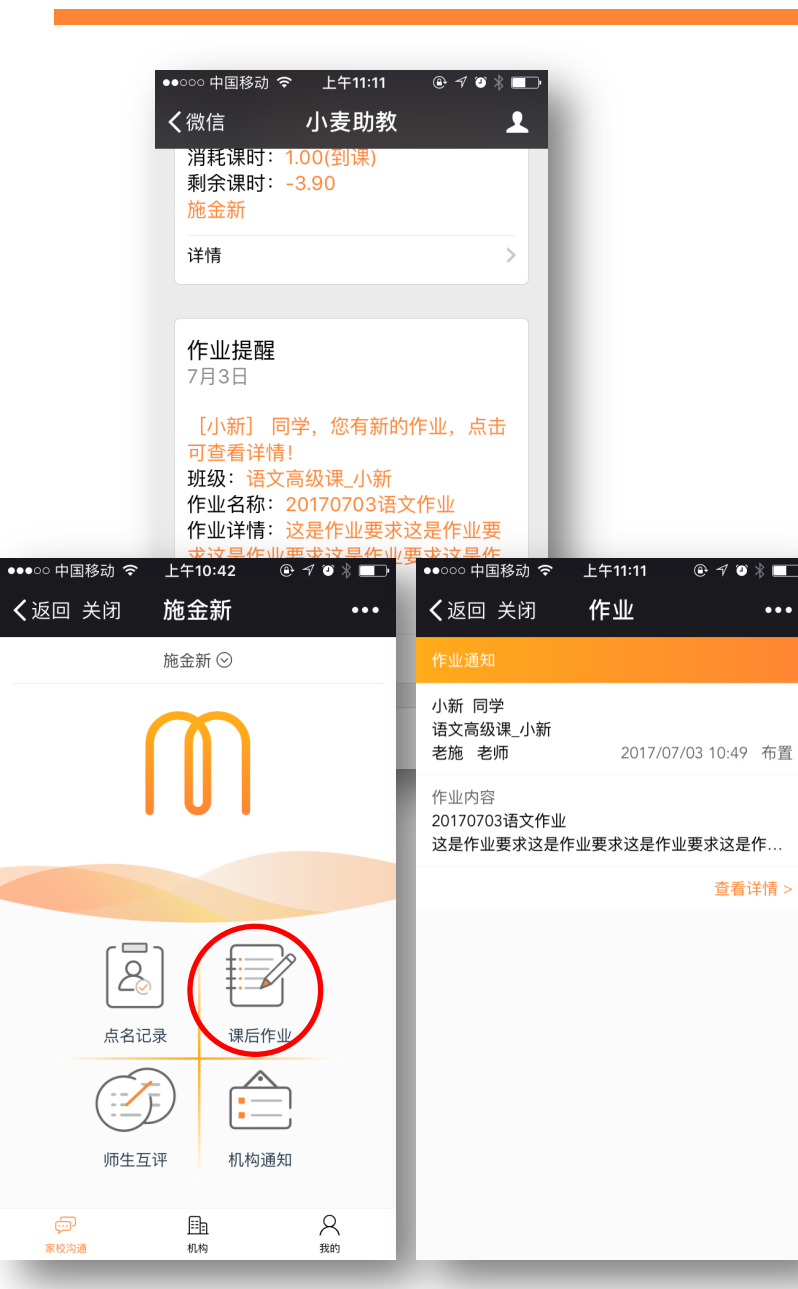

@ 1 0 \* 🗖

查看详情 >

•••

#### 上午11:14 上午11:11 上午11:18 ●●000 中国移动 令 ⊕ ┦ ◑ 🖇 💶 🕨 ●●000中国移动 穼 @ 1 🛛 🖇 🔲 ●●○○○ 中国移动 穼 @ 1 🛛 🖇 🔲 作业详情 作业详情 く返回 く返回 写作业 く返回 ••• ••• ••• 存草稿 20170703语文作业 20170703语文作业 写作业 未提交 已提交 老施 老师 | 语文高级课\_小新 老施老师 | 语文高级课\_小新 2017.07.03 10:49 2017.07.03 10:49 20170703语文作业 作业内容 作业内容 这是作业要求这是作业要求这是作业要求这是作业 这是作业要求这是作业要求这是作业要求这是作业 要求这是作业要求这是作业要求 要求这是作业要求这是作业要求 **这**版华路 d'o 报错 报错 振华路 A ◎: 82 → 沖 □: 80 → 分 金港校区 0 / 1000 余杭塘蹲 余杭塘蹲 图片上传 0/9 文一西路 文一路 文一西路 文一路 ++二西路 西城广场〇 西城广场 🔿 二西路 以下为已提交内容 适合上班喃喃喃喃 入口一--系统发送:

老师布置作业,微信服务号收到作业提醒, 点击**查看详情**,完成作业后,**提交作业** 

入口二--操作流程:

进入家校沟通,点击课后作业,点击 **查看详情**,完成作业后,**提交作业** 

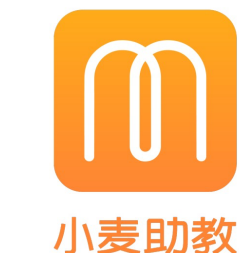

师生互评

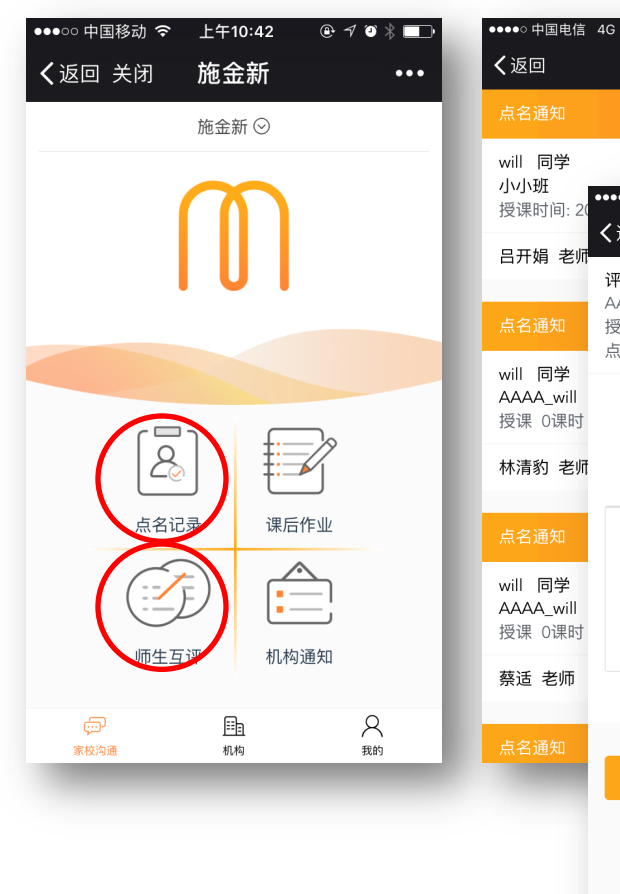

く返回

评价 林清豹

AAAA\_will

点名时间:

评价老师流程:

1.在家校沟通中点击点名记录,评价 点名后的课程

2.在师生互评中,查看我发出的评价

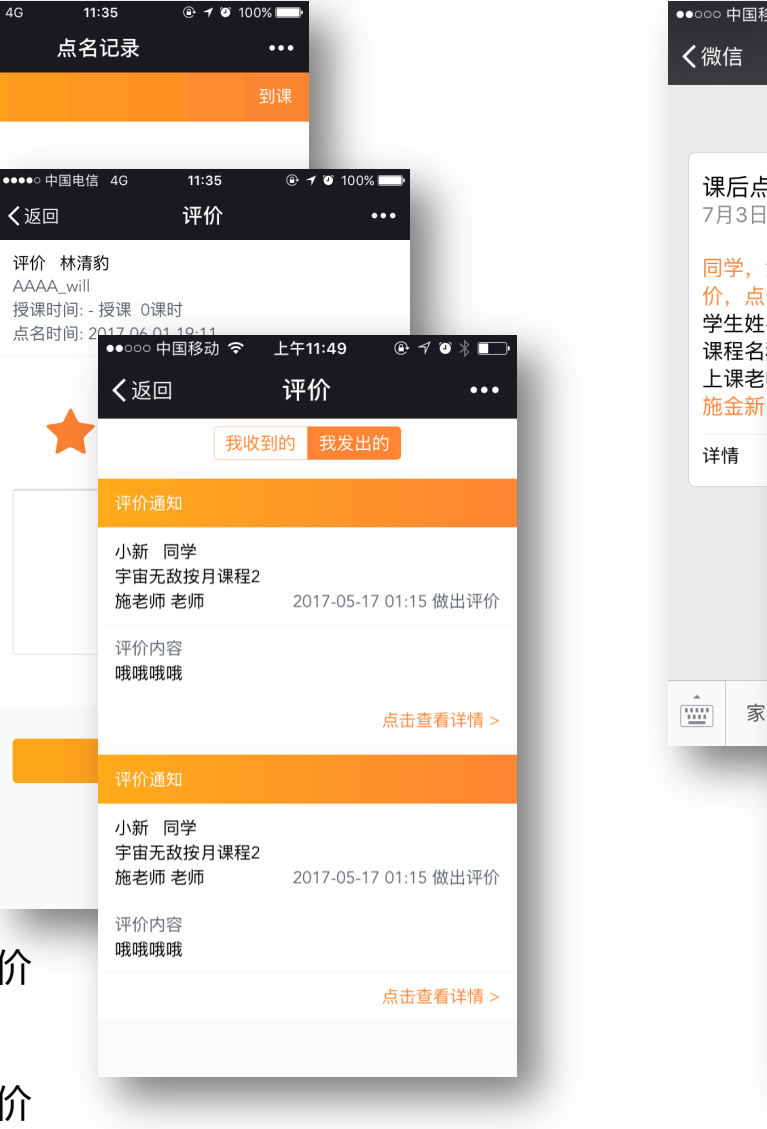

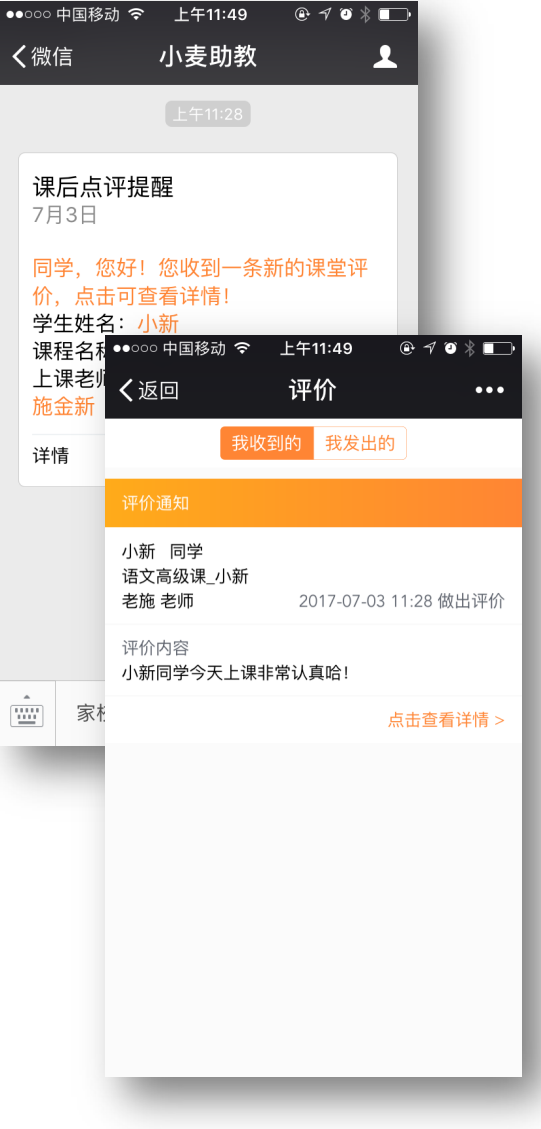

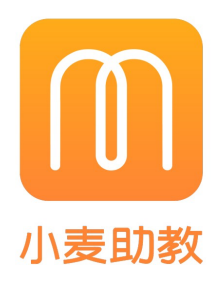

### 收到老师的评价:

1.微信服务号同步收到老师的评价 2.在家校沟通中点击师生互评,查 看**我收到的**评价

课程相关

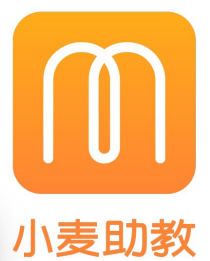

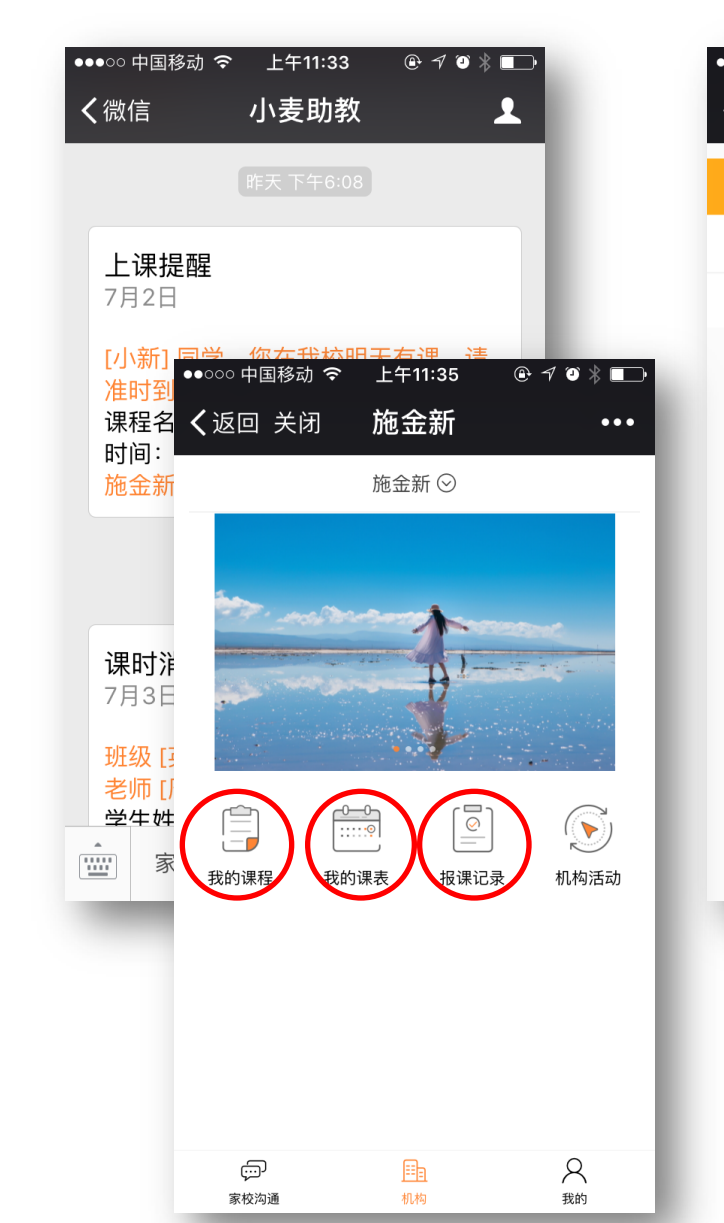

| ●○○○中国移动 奈 上午11:35 ④ ┦ ┛ ∦ ■   | ●●○○○中国移动 奈 上午11:36 ④ ┦ ♥     | ※ ■ → ●●●○○○ 中国移动 奈 上午11:36 ④ ┦ ⑳ ※ ■ →  |
|--------------------------------|-------------------------------|------------------------------------------|
| <b>く</b> 返回 我的课程 •••           | く返回 关闭 · 课程表                  | •••• く返回 关闭 报课记录 •••                     |
| 测试课程0701                       | 2017.07.03                    | ≧期一<br>续签收据                              |
| 小新学生 剩余:5课时                    | 小新 学生                         | 小新 13819117902                           |
| 已完成0课时                         | 高等数学课_小新2<br>施老师 老师 12:00     | 14:00 则试课程0701                           |
|                                |                               | 5课时 ¥1000                                |
|                                |                               | ≧期──                                     |
|                                | 小新 学生                         | ×1 ¥500                                  |
|                                |                               | 应交:¥1500 实交:¥1500                        |
|                                | 高守致子味_小和2<br>施老师 老师 12:00     | 14:00                                    |
|                                |                               | 退课收据 2017/06/27                          |
|                                |                               | 小新 13819117902                           |
|                                |                               | ▶ 语文基础课                                  |
|                                |                               | 0课时 ¥-200                                |
|                                |                               | 退款:¥-200                                 |
|                                |                               | <b>已废除</b> 2017/05/17                    |
|                                |                               | _                                        |
| 查看课程:                          | 查看课表:                         | 查看报课记录:                                  |
| 进入 <b>机构</b> ,点击 <b>我的课程</b> , | 进入 <b>机构</b> ,点击 <b>我的课</b> 家 | <b>专</b> , 进入 <b>机构</b> ,点击 <b>报课记录,</b> |
| 进行查看                           | 进行查看                          | 进行查看                                     |

机构通知

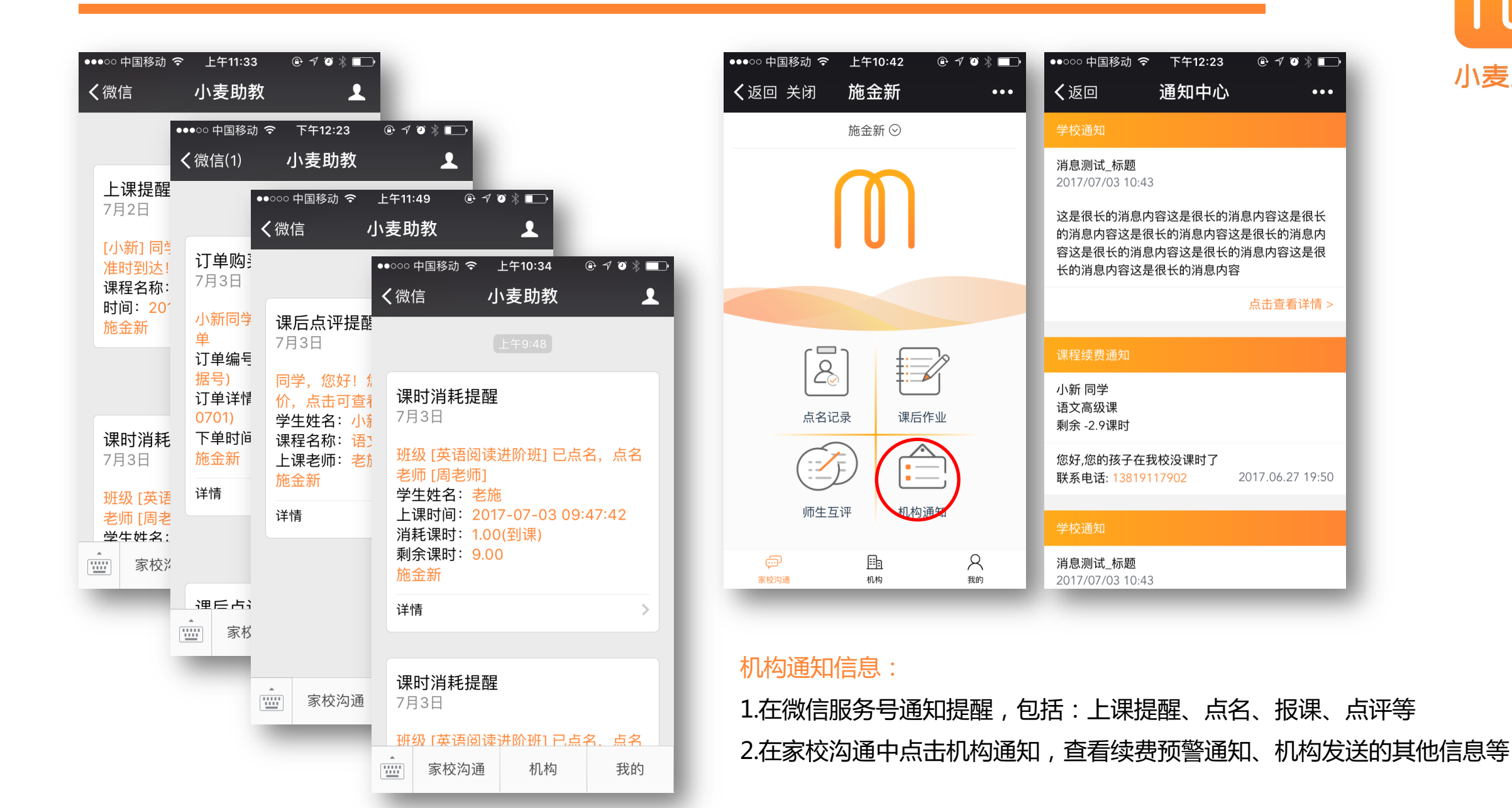

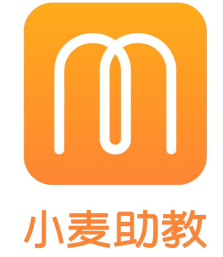